# Instructivo para invitados de Microsoft Teams desde el celular

## PARA LOS APODERADOS DEL PROCESO, FISCALES PROCURADORES Y DEMAS INTERVINIENTES

Elaboro. Adriano Ibáñez Torres

Técnico de Sistemas - Tribunal Superior de Cartagena

Descargar la aplicación desde Play Store en sistemas Android y desde App Store en sistema operativo ios

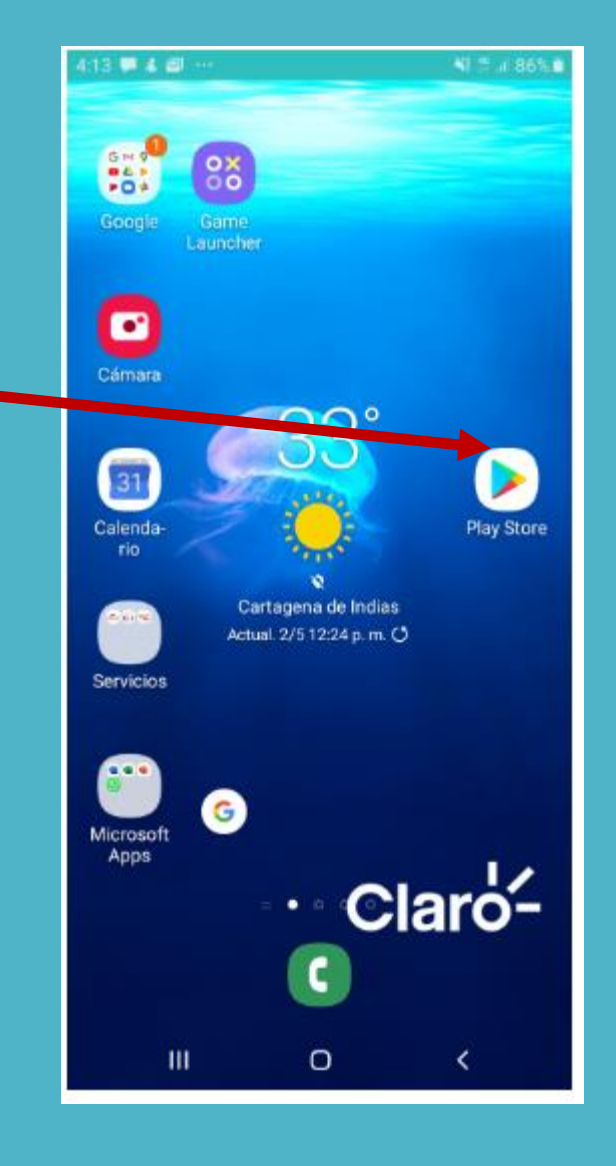

# Buscar Microsoft Teams Seguidamente "instalar"

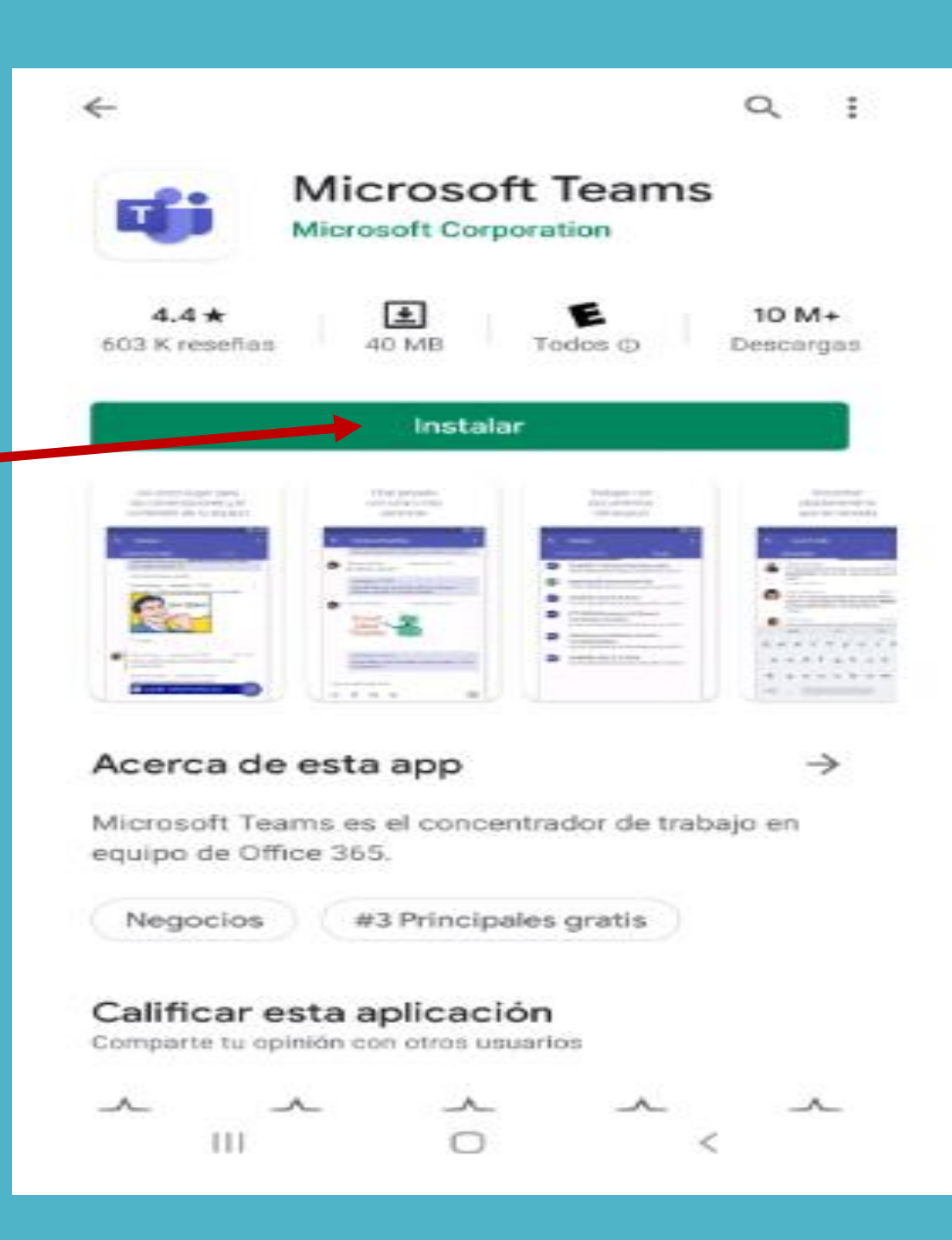

## Esperar la Descarga de la aplicación Microsoft Teams desde Play Store

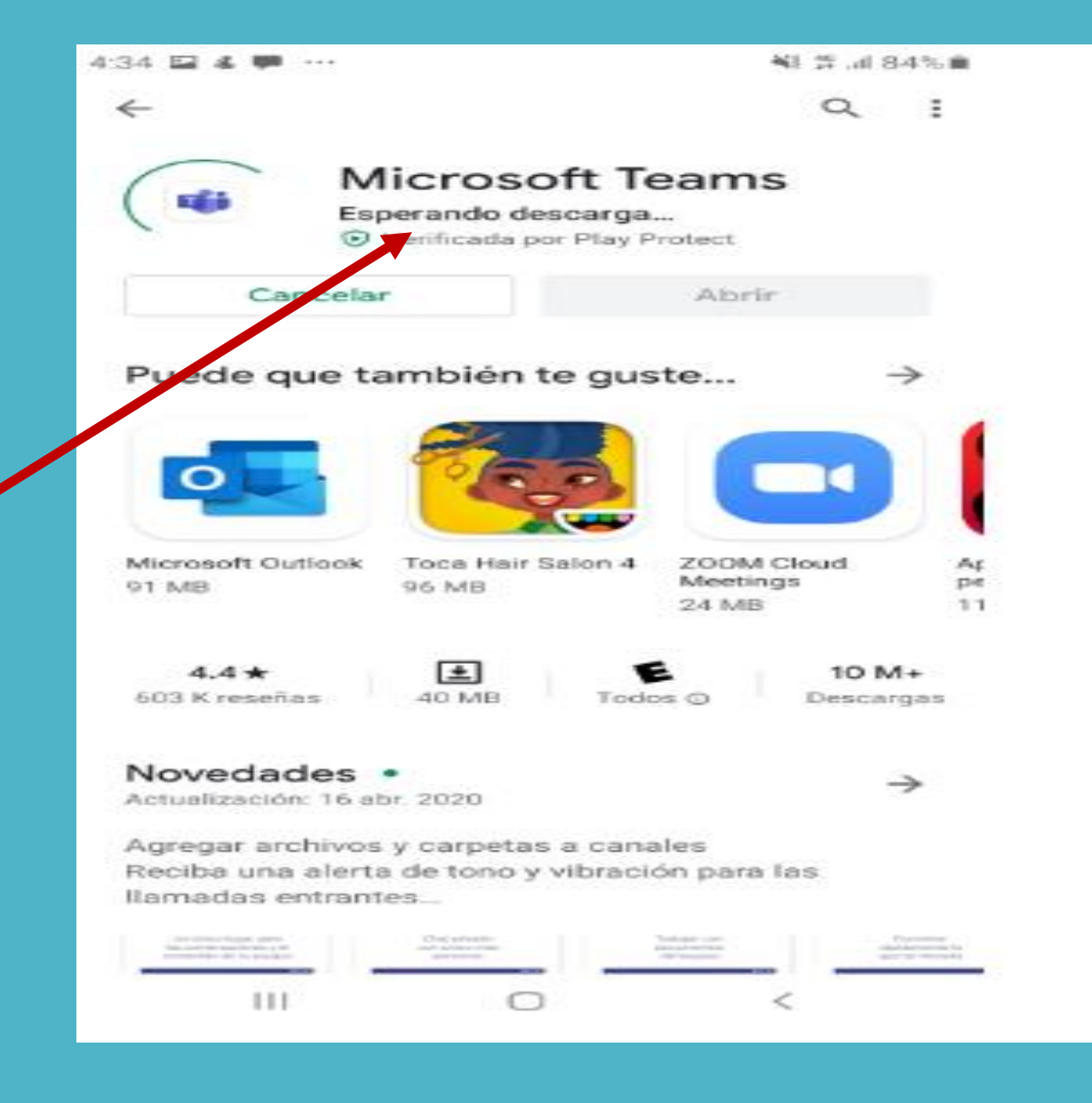

Verifique que la aplicación ya esta Instalada en su celular

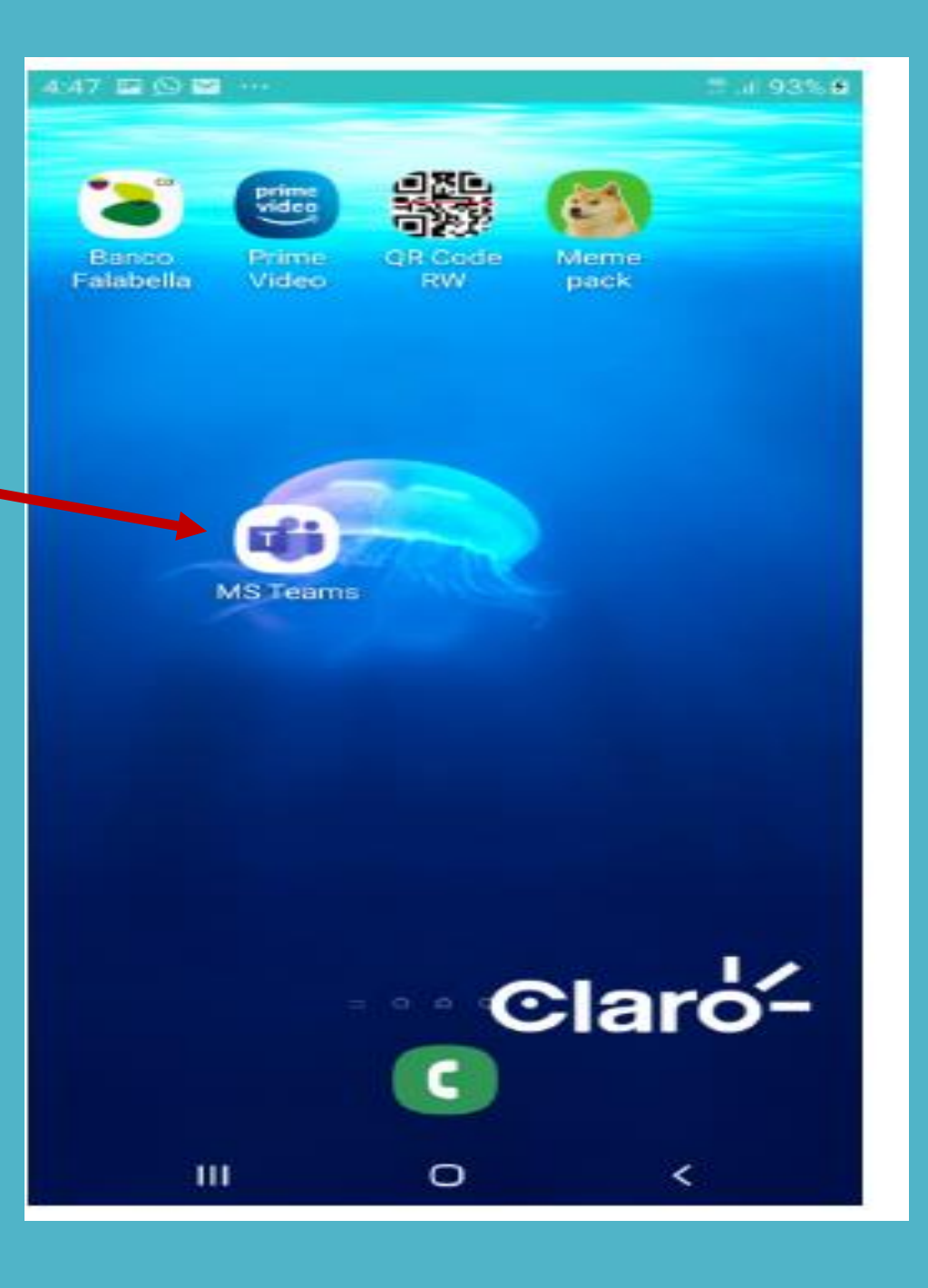

### CONFIRMACION DE ASISTENCIA A LA AUDIENCIA VIRTUAL

1. Después de descargar la aplicación en su celular, Abra su correo y busque el mensaje de notificación de audiencia virtual

> 2. un Clic en **"Sl"** en el mensaje para responder que si asistirá a la Audiencia Virtual

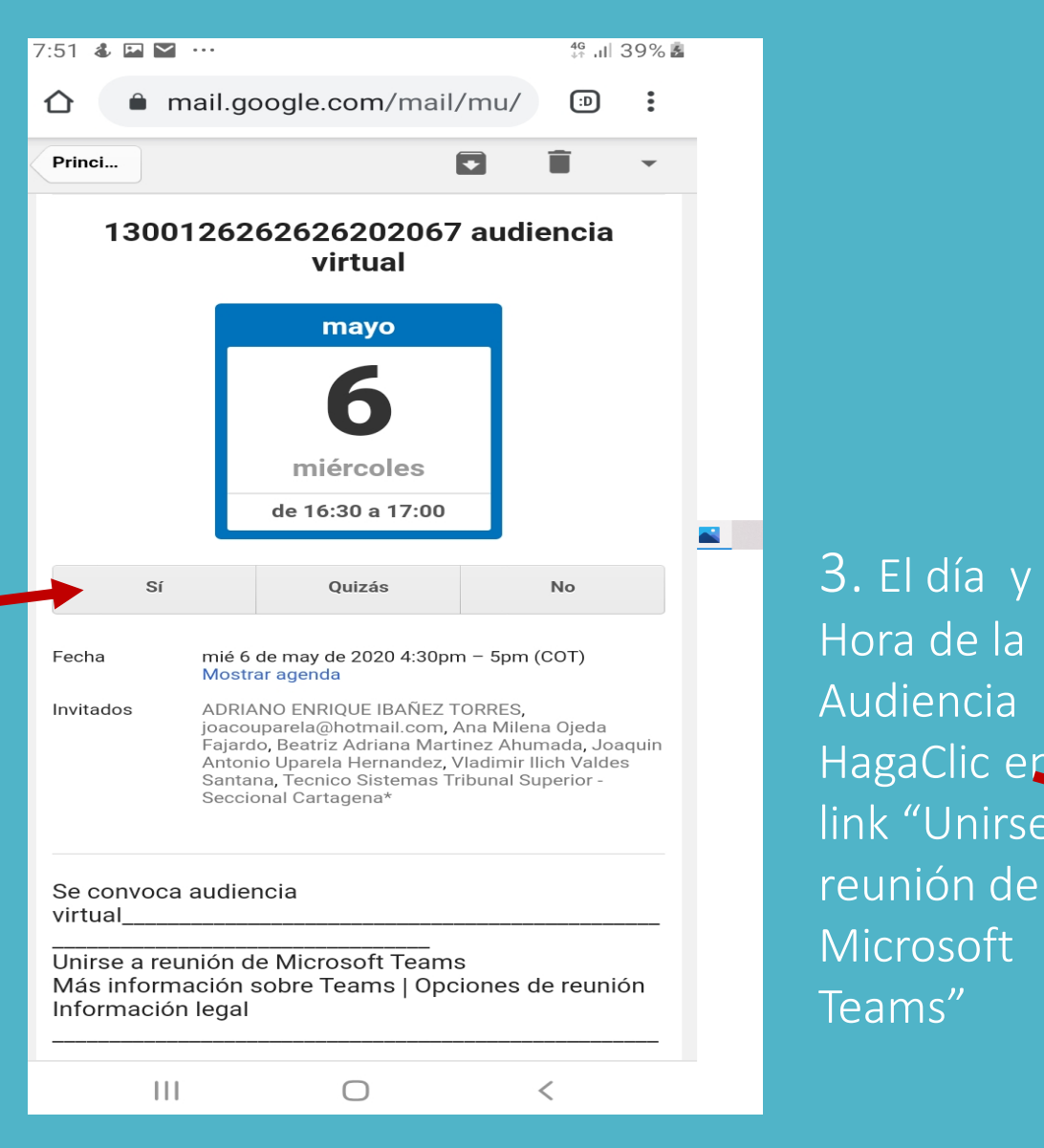

### UNIRSE A LA AUDIENCIA VIRTUAL POR EL ENLACE

|                                                |                                                                                                    | 🗅 🗎 mail.google.com/mail/mu/ 💿 🗄                                                                                                    |                                |                                  |     |
|------------------------------------------------|----------------------------------------------------------------------------------------------------|----------------------------------------------------------------------------------------------------|--------------------------------|----------------------------------|-----|
|                                                | Princi                                                                                                    |                                                                                                    |                                | D í                              | Î × |
|                                                | Sí                                                                                                    |                                                                                                    | Quizás                         | ,                                | ło  |
|                                                | Fecha                                                                                                    | mié 6 de<br>Mostrar                                                                                                    | may de 2020 4:30<br>agenda     | ipm – 5pm (Cl                    | (TC |
|                                                | Invitados                                                                                                    | ADRIANO ENRIQUE IBAÑEZ TORRES,<br>joacouparela@hotmail.com, Ana Milena Ojeda<br>Fajardo, Beatriz Adriana Martinez Ahumada, Joaquin<br>Antonio Uparela Hernandez, Vladimir Ilich Valdes<br>Santana, Tecnico Sistemas Tribunal Superior -<br>Seccional Cartagena* |                                |                                  |     |
|                                                | Se convoca audiencia<br>virtual                                                                               |                                                                                                    |                                |                                  |     |
| 3. El día y                                    | Unirse a reunión de Microsoft Teams<br>Más información sobre Teams   Opciones de reunión<br>Información legal |                                                                                                    |                                |                                  |     |
| Hora de la                                     | Se con                                                                                                    | voca a                                                                                                    | audiencia                      | virtual                          |     |
| Audiencia                                      |                                                                                                    |                                                                                                    |                                |                                  |     |
|                                                |                                                                                                    |                                                                                                    |                                |                                  |     |
| HagaClic en el                                 |                                                                                                    |                                                                                                    |                                |                                  |     |
| HagaClic en el<br>ink "Unirse a                | Unirse a                                                                                                    | reunión                                                                                                    | de Microsof                    | ft Teams                         | _   |
| HagaClic en el<br>link "Unirse a<br>reunión de | Unirse a<br>Más informa<br>Información                                                                        | reunión<br>Ición sobre<br>Iegal                                                                                                    | de Microsof<br>Teams   Opcione | <u>ft Teams</u><br>es de reuniór | -   |

Teams"

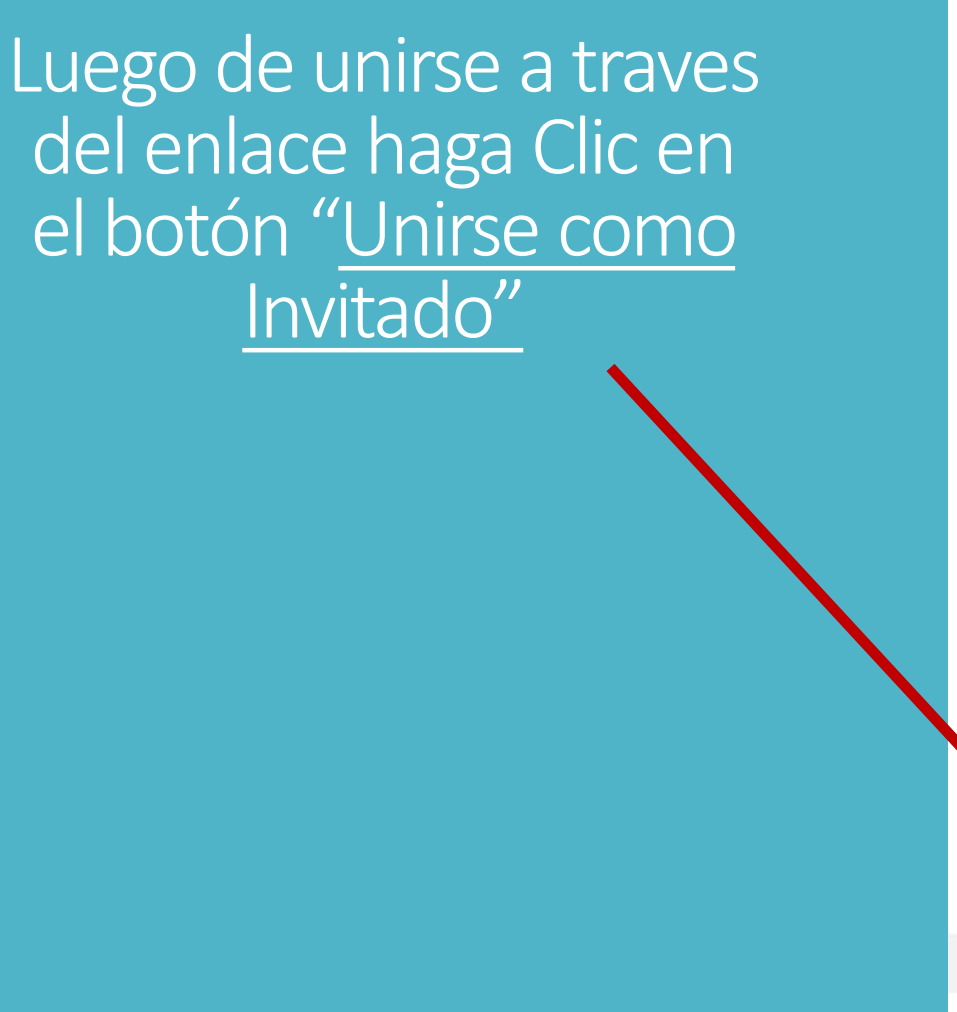

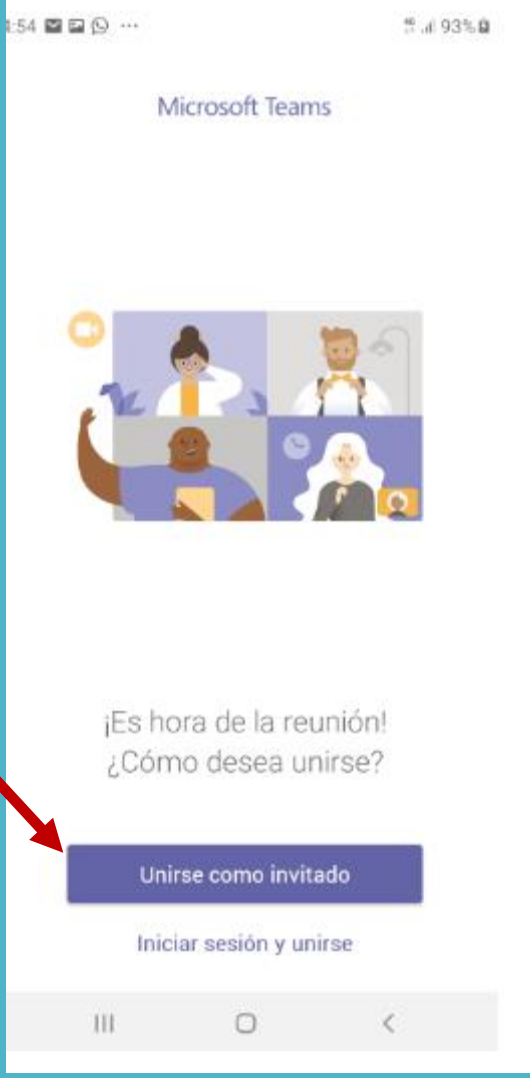

En la siguiente 4:58 🖬 🖬 💬 … ventana Escribir -Microsoft Teams el Nombre de la parte. Como esta en el ejemplo (SUSALUD EPS) Escriba su nombre y después seleccione seguidamente Unirse a la reunión. Clic en el Botón SUSALUD EPS "Unirse Como Unirse como invitado invitado" THE  $\bigcirc$ 

5 al 94% B

<

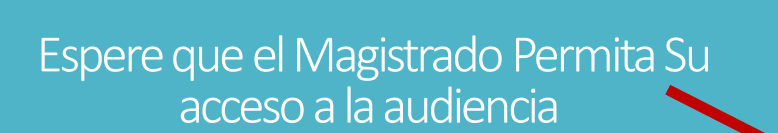

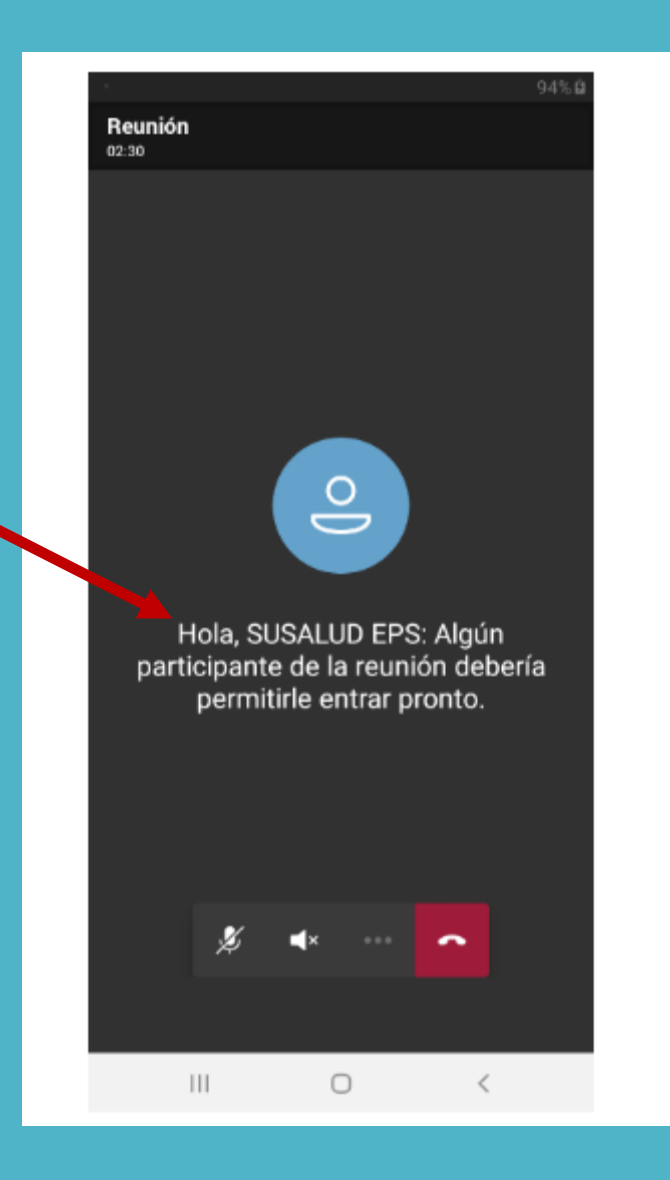

Así Muestra en su celular que ya usted esta en la Sala de Audiencia Virtual"

Verifique que su Microfono este "Activado" Y la Cámara este "Encendida"

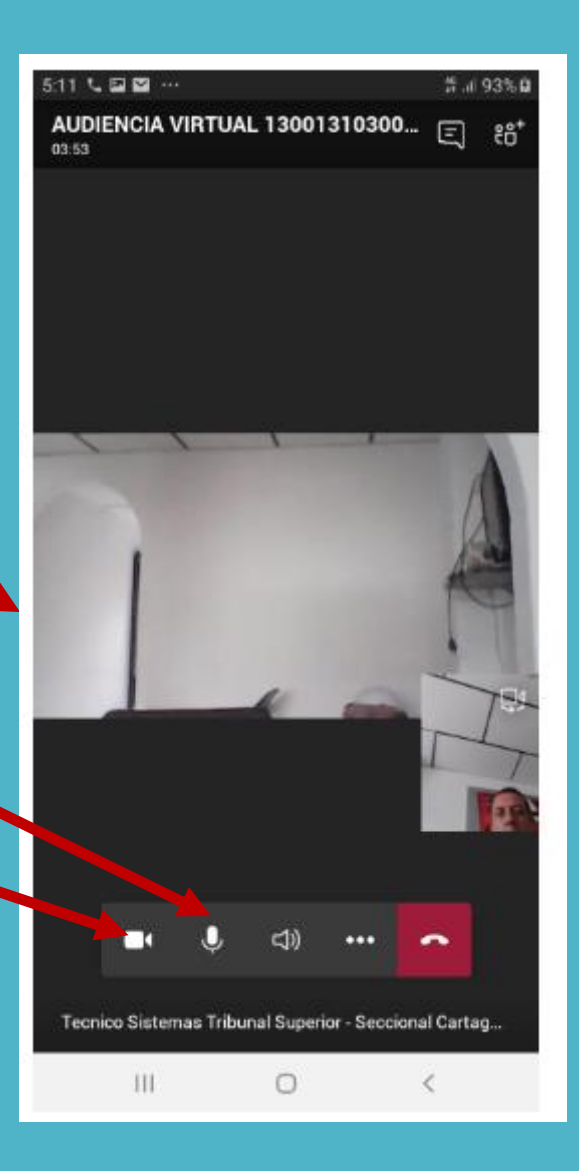

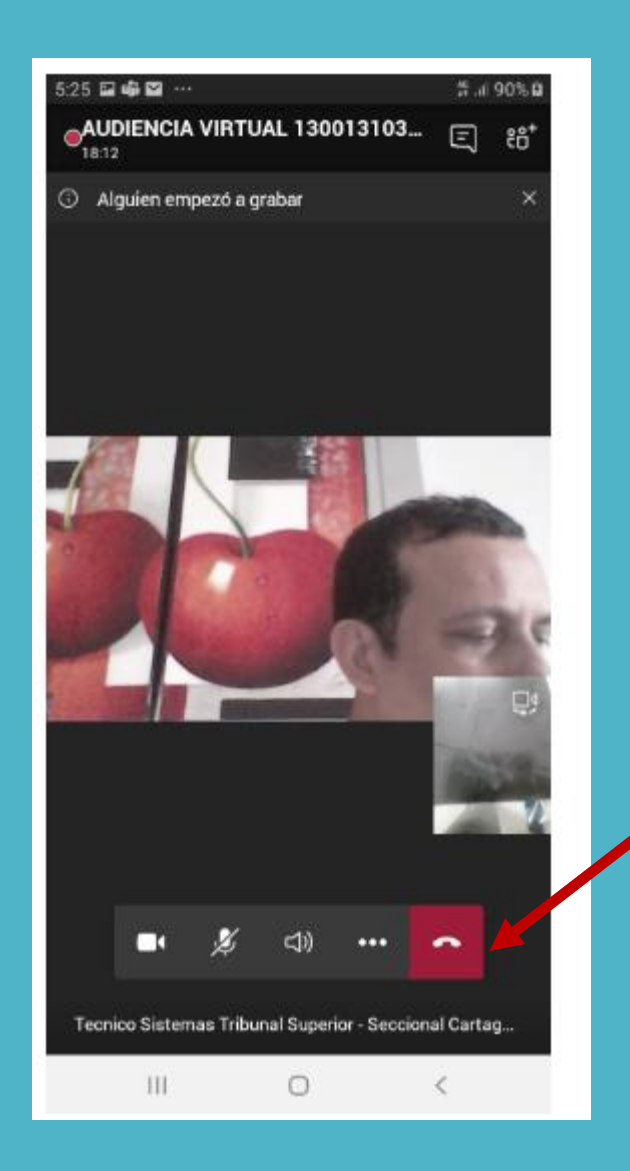

Al Finalizar La Audiencia de Clic en el Botón "Colgar"